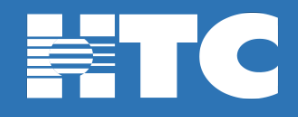

## How do I reset my @sccoast email password in My Account?

- To change your @sccoast email password, log into <u>HTC My Account</u>.
- In My Account, click on Manage My Services.

| This is life. Connect with it.                    |                                                                                 |
|---------------------------------------------------|---------------------------------------------------------------------------------|
| MY ACCOUNT<br>Welcome                             |                                                                                 |
| Total Balance                                     |                                                                                 |
| Pay My Bill \$ Request Payment Extension \$       |                                                                                 |
| View Current Statement E       Manage My Services |                                                                                 |
| Support Center                                    | Get the best value in home entertainment today!                                 |
| View Statements  View Payment History             | Phone Activity<br>Manage your voice service and see your most recent call logs. |

• On the 'My Services Overview' page, click on the Internet option.

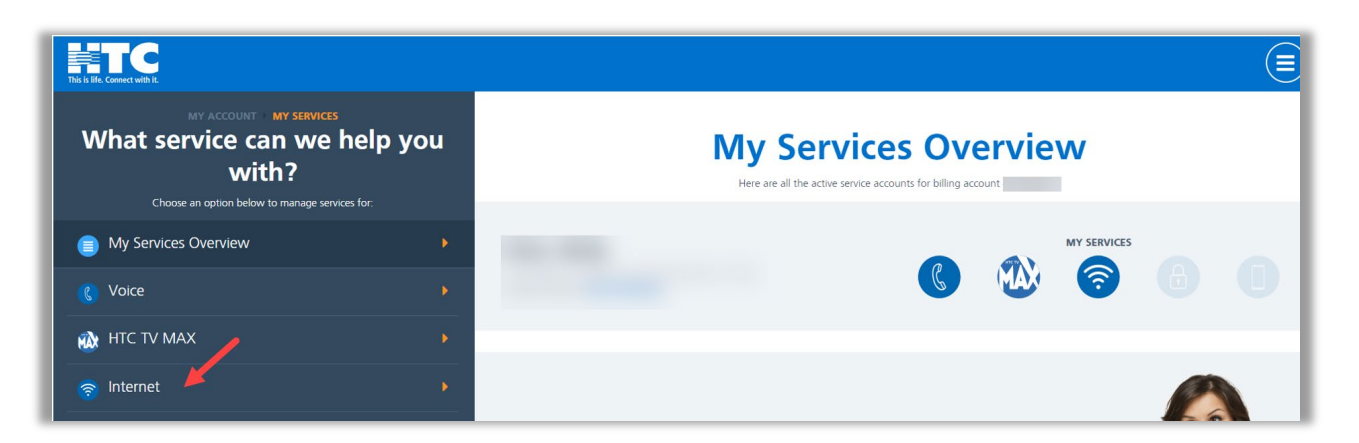

• Scroll down and click on the Manage Email tile.

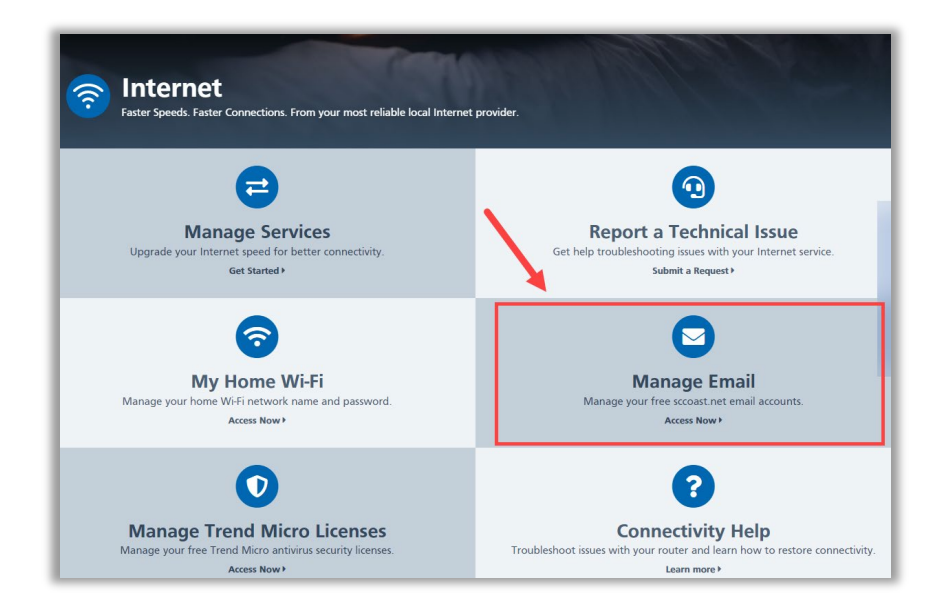

• On the 'Manage sccoast.net Email' page, click Edit to the right of your @sccoast email address.

| MY ACCOUNT MY SERVICES EMAIL<br>Manage sccoast.net Email |                             |
|----------------------------------------------------------|-----------------------------|
| You can have up to 7 sccoast net email accounts.         |                             |
| htctest@sccoast.net<br>Name: HTC Test                    | Delete × Edit Name > Edit > |
| htctest2@sccoast.net<br>Name: HTC Test2                  | Delete × Edit Name ► Edit ► |
| Add an Email 🕇                                           |                             |
| Add an Email 🕇                                           |                             |

• Enter the new password for your @sccoast email and click Save Changes.

| Confirm Password * |
|--------------------|
| Confirm Password * |
|                    |
|                    |
| anges 🖬            |
| 12                 |